'20「重症度、医療・看護必要度」評価者及び院内指導者研修

オンラインセミナー受講マニュアル

オンラインセミナーは8月1日から開始です

# '20「重症度、医療・看護必要度」評価者及び院内指導者研修HP https://k5h.jp/20/08/el/index.html

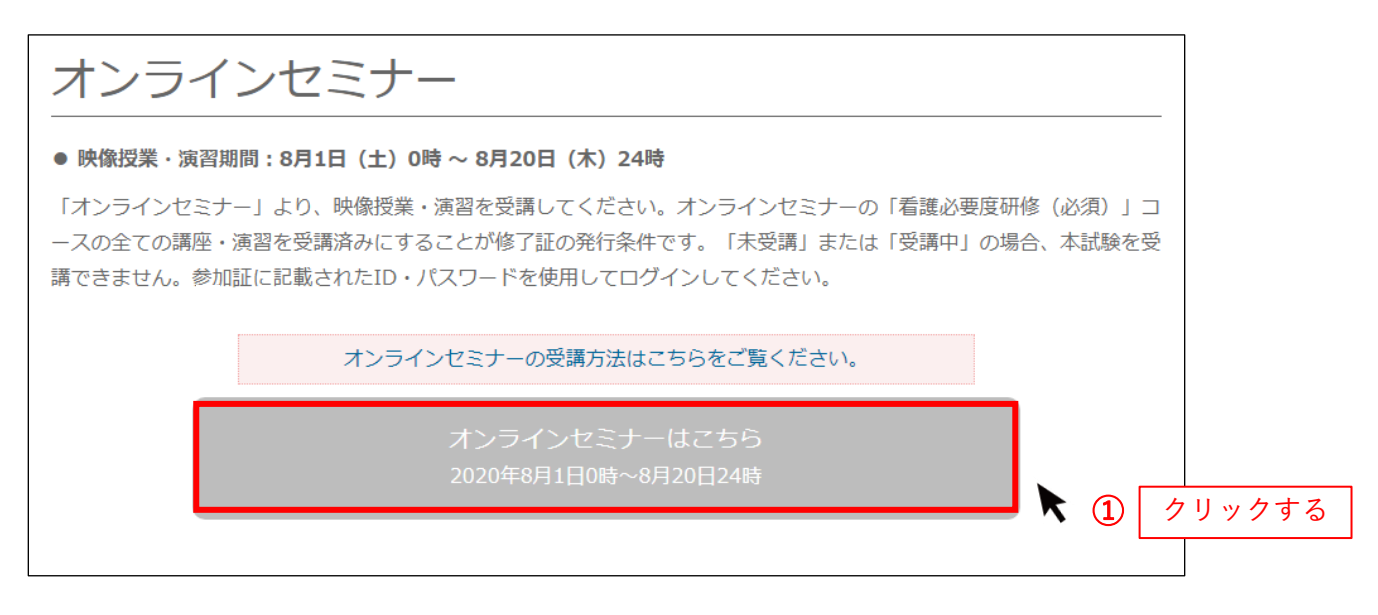

1. '20「重症度、医療・看護必要度」評価者及び院内指導者研修のサイトから 「オンラインセミナーはこちら」のボタンをクリックします。

## ログイン

| 201重定意、高景・香蕉必要度)                                                                                                    | <ul> <li>2. 自分の参加証に記載されたID・パスワードを</li> <li>入力し、ログインしてください。</li> </ul>                              |
|----------------------------------------------------------------------------------------------------|----------------------------------------------------------------------------------------------------|
| ログイン         日本臨床看護マネジメ<br>/ヴェクソンインタ・<br>ナル株式会社 男           会員登録済みの方は、以下よりログインしてください。         20 「意図志、夏季・夏秋20年3年<br>日本福祉時、オンラインとセンモ<br>フードモロイインしてご利用くださ<br>フードモロイインしてご利用くださ                                                                                                    | ント学会<br>ーナショ<br>せ <sup>確</sup><br>ID<br><sup>MeanCREM</sup><br>W.<br>とかで、<br>たかで、<br>たかで、<br>たかので、 |
|                                                                                                    |                                                                                                    |
| Profee 最終に、2000年度後の1995     Profee 最終に、2000年度後の1995     Profee B& Profee B& Pro | me<br>is shar                                                                                      |

※自分の参加証に記載されたID・パスワード でログインをお願いします。

## 受講の方法について

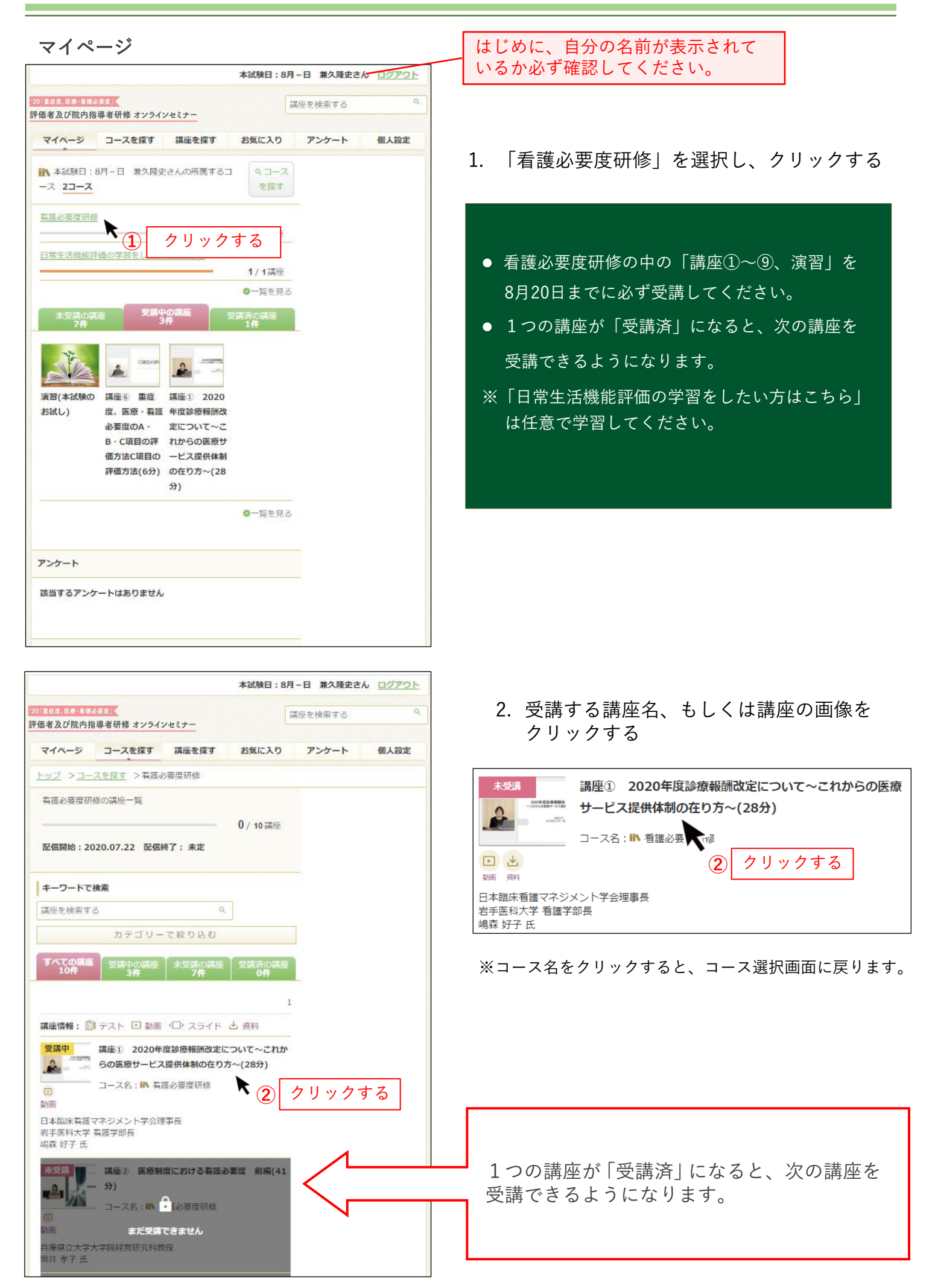

#### 講座詳細

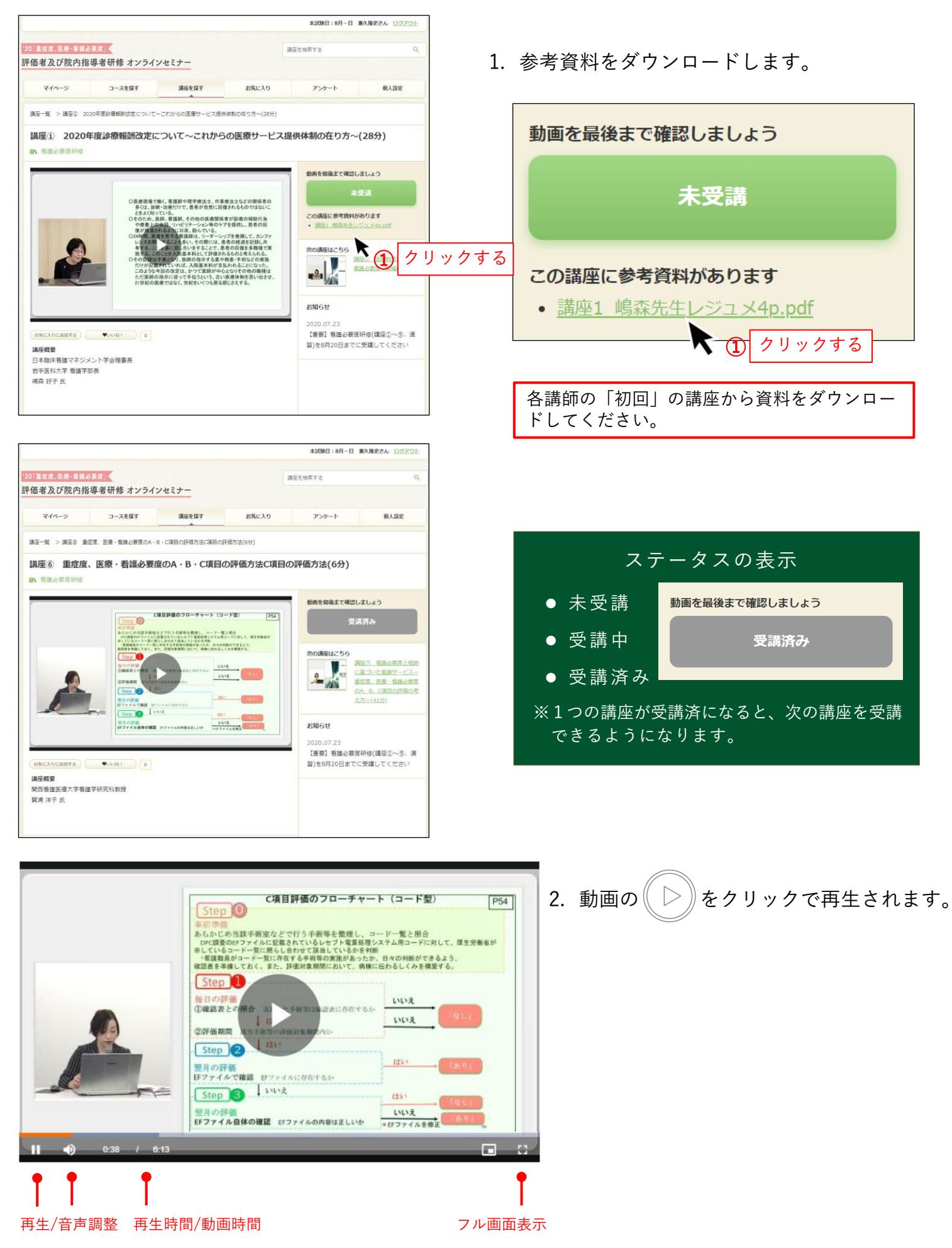

### 演習を受講する

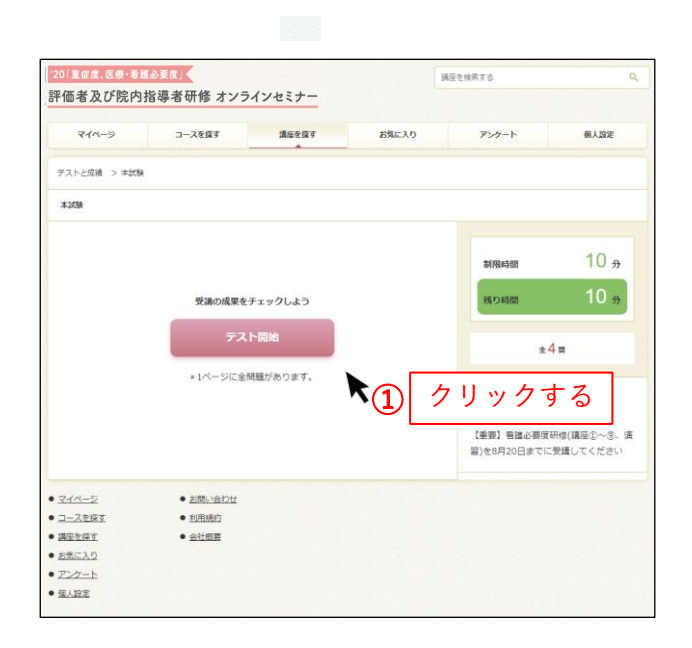

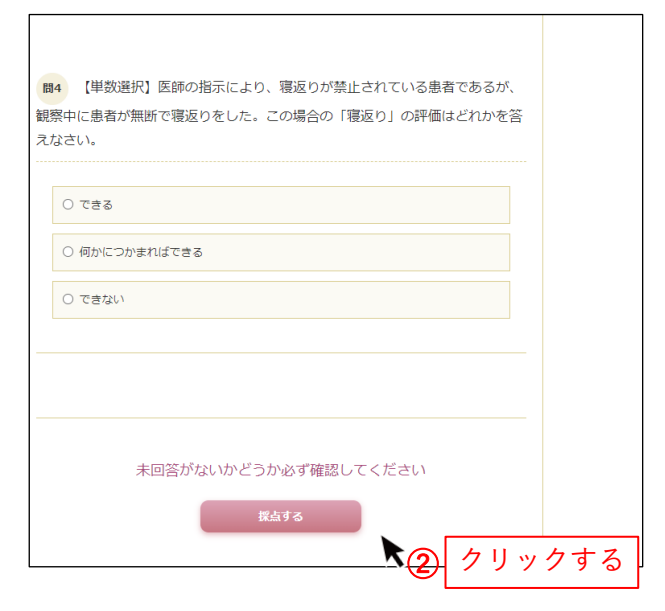

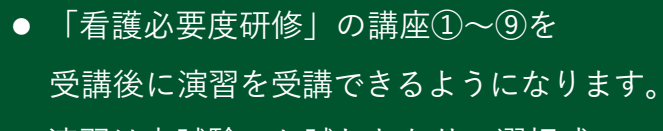

- 演習は本試験のお試しとなり、選択式
   (設問数:4問)です。
- 1. 「テスト開始」ボタンをクリックし、テスト を開始してください。
- 該当するものにチェックして全ての設問に 解答し、「採点する」ボタンをクリックして ください。
- 「実施中のテストを採点しますか?」の 画面で「OK」をクリックします。

| k5h-seminar.learno.jp の内容                |    |       |
|------------------------------------------|----|-------|
| 実施中のテストを採点しますか?<br>未回答がないかどうか必ず確認してください。 |    |       |
|                                          | ок | キャンセル |

#### ● テスト結果

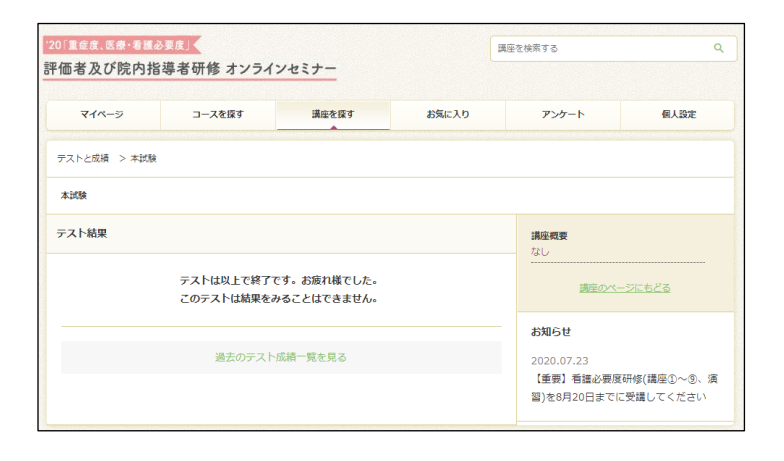

テスト結果は表示されません。演習は本試験のお試しです。